## Sähköinen asiointipalvelu

Sähköisessä asiointipalvelussa jäsen voi itse muokata seuraavia tietojaan: etunimi, sukunimi, syntymäaika, sukupuoli, yhteystiedot, markkinointilupa sekä jäsenviestikielto.

• Jäsenen asiointipalvelussa tallentamat tiedot päivittyvät välittömästi myös jäsenrekisteriin.

Salasanan tilaaminen sähköiseen asiointipalveluun edellyttää, että jäsenen sähköpostiosoite on tallennettu jäsenrekisteriin henkilön perustietoihin.

Sähköiseen asiointipalveluun kirjaudutaan osoitteessa: https://omaeljas.elakeliitto.fi/

Linkkiä klikkaamalla aukeaa seuraava näkymä:

|                      | Valitse kie                                                                        | li - |
|----------------------|------------------------------------------------------------------------------------|------|
|                      | Kirjaudu sisään                                                                    |      |
| Jäsennumero          |                                                                                    |      |
| Salasana             |                                                                                    |      |
| Näytä salasana       | a<br>Kirjaudu                                                                      |      |
| Mikäli et ole<br>sal | kirjautunut aikaisemmin, tai olet unohtanut<br>asanasi, Tilaa uusi salasana tästä. |      |
|                      |                                                                                    |      |

Ensimmäistä kertaa kirjautuessa tulee tilata uusi salasana klikkaamalla kohdasta "Tilaa uusi salasana tästä".

Tämän jälkeen aukeaa seuraava näkymä:

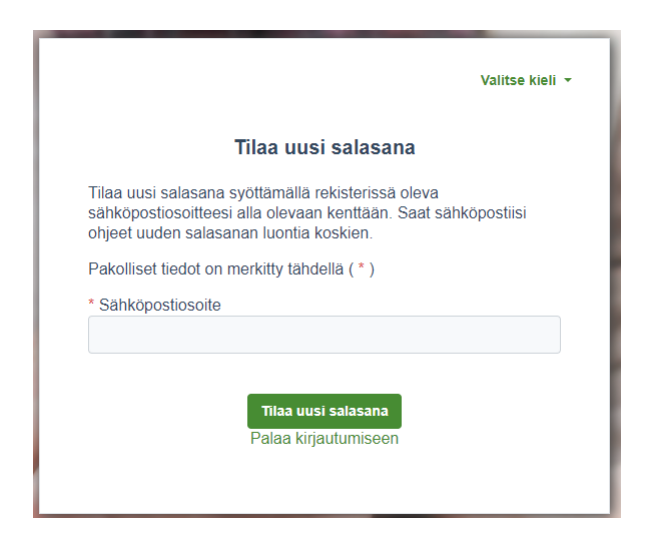

Syötä sähköpostiosoite ja paina "Tilaa uusi salasana". Saat tämän jälkeen sähköpostiisi seuraavanlaisen viestin:

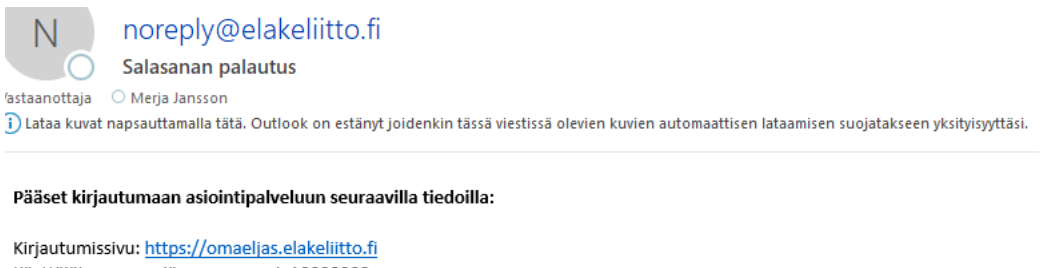

Käyttäjätunnus on jäsennumerosi: 10000008 Salasana:

Vaihdathan salasanan ensimmäisellä kirjautumiskerralla yläpalkin kohdasta Vaihda salasana

Klikkaa linkkiä (<u>https://omaeljas.elakeliitto.fi/)</u> ja syötä viestissä näkyvä jäsennumerosi ja salasana niille tarkoitettuihin kenttiin ja paina "Kirjaudu".

|                    | Valitse kieli 🔹                                                                       |  |
|--------------------|---------------------------------------------------------------------------------------|--|
|                    | Kirjaudu sisään                                                                       |  |
| Jäsennumero        |                                                                                       |  |
| Salasana           |                                                                                       |  |
| ☐ Näytä salasan    | a                                                                                     |  |
|                    | Kirjaudu                                                                              |  |
| Mikäli et ol<br>sa | ə kirjautunut aikaisemmin, tai olet unohtanut<br>lasanasi, Tilaa uusi salasana tästä. |  |
|                    |                                                                                       |  |